From Eye to Insight

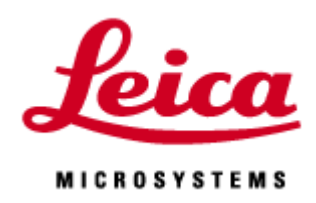

# LIGHTNING Manual

20190919\_EN

| Depending on the licese, available method and wizard are different. |                           |                              |  |  |
|---------------------------------------------------------------------|---------------------------|------------------------------|--|--|
|                                                                     | Image optimization during | Configure settings for image |  |  |
|                                                                     | image acquisition         | optimization (After image    |  |  |
|                                                                     |                           | acquisition)                 |  |  |
| Lightning Process                                                   | ×                         | 0                            |  |  |
| Lightning Expert                                                    | 0                         | 0                            |  |  |
| Lightning                                                           | 0                         | ×                            |  |  |
| * LAS X Small is not available for Lightning                        |                           |                              |  |  |

 $\ast$  Call up Seq. and Apply are not available for Lightning wizard.

So, Call up Seq. or Apply in "TCS SP8", then go to Lightning wizard.

# Lightning wizard

6

## The wizard uses the Lightning or Lightning Expert license

1. Click TCS SP8 in the menu bar at the top left.

2. Select Lightning entry.

The Lightning wizard starts with Acquire step.

The Lightning wizard contains 5 steps.

Lightning 🗘 Configuration Acquire Lightning Process Quantify

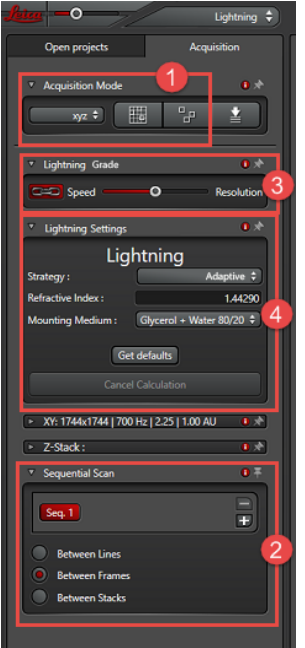

You can choose between 4 scan modes in the Acquisition
 Mode dialog of the Lightning wizard.

xyz, xyzt, Mark and Find, Tilescan

In the Lightning wizard, sequential acquisition is enable by default. The Between Frames mode is preset as the

| Pinhole               |                 |
|-----------------------|-----------------|
| Unit :                | µm 🗘 🛛 Airy 1   |
| Pinhole : O           | 20,00           |
| Emission λ [nm] : 458 | 20 µm = -1,00AU |

scan mode in the Sequential Scan dialog. You can also acquire image using the **Between Stacks** or **Between Lines** mode. In the **Pinhole** are of the XY dialog, the average defined wavelength for the respective sequence is automatically applied as the **Emission**  $\lambda$  [nm] emission wavelength.

**3**. You have 2 options for configuring image acquisition parameter setting:

A. Coupling Speed and Resolution in the Lightning Grade dialog

1. Make sure that coupling is enabled in the **Lightning Grade** dialog. The chain has to highlighted in red. This is enable by default.

2. Drag the slider to the correct position to define whether the image is to be acquired at maximum speed (**Speed** direction) or with maximum resolution (**Resolution** direction)

Note: You can define the individual value ranges or the parameters in the Configuration steps, See Page 10, "Lightning Configuration"

B. Without coupling **Speed** and **Resolution** in the XY dialog:

- 1. Click the chain to disable coupling in the Lightning Grade dialog.
- 2. Configure your instrument parameter setting in the XY dialog.

| <ul> <li>Lightning Settings</li> </ul> |                                 |  |
|----------------------------------------|---------------------------------|--|
| Lightning                              |                                 |  |
| Strategy :                             | Adaptive 🗘                      |  |
| Refractive Index :                     | Adaptive                        |  |
| Mounting Medium :                      | BestQuality<br>LowSignalToNoise |  |
| Get defaults                           |                                 |  |
| Cancel Calculation                     |                                 |  |

**4**. Enter the required data for **Mounting Medium** and **Refractive Index**, and define the image optimization **strategy** 

| Adaptive         | On the basis of the SNR, the setting for optimum image are |
|------------------|------------------------------------------------------------|
|                  | determined automatically                                   |
| Global           | This strategy is recommended as default for all image      |
| LowSignalToNoise | This strategy is optimized for high noisy image.           |

5. There are 2 buttons for live mode at the lower edge of the screen:

| Live      | Enable normal live mode                                  |
|-----------|----------------------------------------------------------|
| Fast Live | Enable fast live mode, 512x512 pixel、600Hz、Bidirectional |

6. If you execute the image acquisition by clicking Start, a data record in the original (ex.

| Open projects |                    |                 |                    |               |                   |        |
|---------------|--------------------|-----------------|--------------------|---------------|-------------------|--------|
| ₽             | ß                  | Þ               | H                  | R             | ൭                 | H      |
| ⊿ Test:       | def (2             | .6 GB)          |                    |               |                   | ₽ ₩    |
| -             | Lightnin<br>Series | g 001<br>002 (8 | (2.6 GE<br>320.8 M | 3)<br>B. xyz) |                   | 9<br>1 |
|               | Series             | 002_Lnc         | (563.3             | MB, xyz       | :)<br>R)          | 8      |
|               | Series             | 002_LIN         | 1002 (             | 563.3 M       | D, XYZ)<br>B YVZ) | Φ      |

Series002) and data record for the optimized images with the \_Lng ending (ex. Series002\_Lng) are created.

# Lightning Process

The **Lightning Process** and **Lightning Expert** license gives you the option to optimize previously acquired images in the LASX outside of the lightning wizard.

This is done in the Process step:

| Lightning Process | Process monu                                                   |  |
|-------------------|----------------------------------------------------------------|--|
| Lightning Expert  | Process menu                                                   |  |
| Lightning         | You can change Strategy or Refractive index of mounting medium |  |

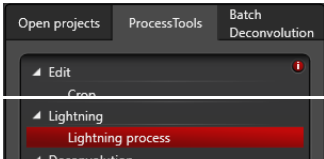

In the tab **Process / Lightning**, select the tool **Lightning process**. (Lightning Process license) Select **Lightning** menu (Lightning Process license)

At the bottom of the Process display window, a dialog appears the Lightning setting, and you can adjust setting here.

|                    | Lightning Settings | 0                        |
|--------------------|--------------------|--------------------------|
| Strategy :         |                    | Adaptive 🗘               |
| Refractive Index : |                    | 1.44290                  |
| Mounting Medium :  |                    | Glycerol + Water 80/20 💠 |
| ► Expert Settings  |                    | 0 🖈                      |
| Open from          | Get defaults       | Save to file             |

**Strategy**: Select a strategy for which application the automatic image optimization is to be executed.

| Adaptive         | On the basis of the SNR, the setting for optimum image are |
|------------------|------------------------------------------------------------|
|                  | determined automatically (default)                         |
| Global           | This strategy is recommended as default for all image      |
| LowSignalToNoise | This strategy is optimized for high noisy image.           |

If necessary, adapt the Lightning setting, for this purpose, see next page "Lightning Expert Setting".

**Expert Setting**: Opens the dialog the deconvolution parameter, see next page "Lightning Expert Setting"

| Open from    | Opens a file browser for selecting the file with stored setting |  |  |
|--------------|-----------------------------------------------------------------|--|--|
| Get defaults | Reset the setting to the default values.                        |  |  |
| Save to file | Opens a file browser for selecting the storage location and     |  |  |
|              | designation of the file.                                        |  |  |

Click **Apply** to start the image optimization.

# Expert Settings

| <ul> <li>Expert Settings</li> </ul>       |      | ×            |  |
|-------------------------------------------|------|--------------|--|
| CH 1                                      | CH 2 | СН 3         |  |
| Туре:                                     |      | Confocal 🗘   |  |
| Number of iterations:                     |      | 20 🗸 Auto    |  |
| Contrast Enhancement:                     |      | 0.050 Auto   |  |
| Cut Off [%]:                              |      | 1.2 Auto     |  |
| Regularization Method:                    |      | None 🗘       |  |
| Regularization Parameter:                 |      | 0.0500       |  |
| Optimization:                             |      | Medium 🗘     |  |
| Post-Filter:                              |      | None 🗘       |  |
| Excitation Wavelength [nm]:               |      | 488          |  |
| Emission Wavelength [nm]:                 |      | 519          |  |
| Pinhole [AU]:                             |      | 1.00         |  |
| Normalization:                            |      | Range 🗢      |  |
| Objective                                 |      |              |  |
| Numerical Aperture:                       |      | 1.40         |  |
| Immersion Refractive Index:               |      | 1.518        |  |
| a Officiat lumb                           |      | 63.00        |  |
| 2-Onset (pm).                             |      | 0.00         |  |
| Objective Design Parameters               |      | ▼            |  |
| Cover Slip                                |      |              |  |
| Refractive Index:                         |      | 1.523        |  |
| Thickness [µm]: 170.00                    |      |              |  |
| Mounting Medium:                          |      |              |  |
| Mounting Medium: Glycerol + Water 80/20 ÷ |      |              |  |
| Refractive index: 1.442900                |      |              |  |
| Open from file                            |      | Save to file |  |

| Apply to all channels | Apply parameters to all channel                                |
|-----------------------|----------------------------------------------------------------|
| Туре                  | Automatically selected from Confocal, STED and Multi-          |
|                       | photon                                                         |
| Number of iterations  | Lightning is based on the iterative algorithm. In              |
|                       | general, the following applies: The higher number of           |
|                       | iterations, the better the results. Large numbers of           |
|                       | iteration, however, tend to lead to more artifacts, which      |
|                       | means that there is always an optimal number of                |
|                       | iteration. In the <b>Lightning</b> automatic mode, the optimal |
|                       | number of iteration is determined so that good                 |
|                       | deconvolution quality is ensured while also keeping            |
|                       | artifact to a minimum. You can define the number of            |
|                       | iterations yourself.                                           |
|                       |                                                                |

| Contrast Enhancement  | The contrast of the measurement data is increased before  |  |  |
|-----------------------|-----------------------------------------------------------|--|--|
|                       | the deconvolution. You can adjust the contrast with the   |  |  |
|                       | slider (0 - 1)                                            |  |  |
| Cut off (%)           | Before deconvolution, voxel values below a certain        |  |  |
|                       | threshold value set to 0. You can adjust the threshold    |  |  |
|                       | value with the slider (0 - 1).                            |  |  |
| Regularization Method | Regularization reduces the effect of noise. These are 2   |  |  |
|                       | methods, both of which presume good smoothness in the     |  |  |
|                       | original image in the definition smoothness: Total        |  |  |
|                       | Variation and Good' Roughness.                            |  |  |
| Regularization        | This enables you to set the degree of regularization. The |  |  |
| Parameter             | lower the value, the more severely the noise is reduced.  |  |  |
| Optimization          | These are used to optimize the processing noisy images.   |  |  |
|                       | These are 5 optimization level available (None, Low,      |  |  |
|                       | Medium, High, VeryHigh) for smoothing the initial image.  |  |  |
|                       | If an image is very noisy, it is advisable to set the     |  |  |
|                       | optimization to High (default setting).                   |  |  |
| Post-Filter           | Select a smoothing filter for the image after image       |  |  |
|                       | optimization. None, Bilateral (Edge-preserving filter),   |  |  |
|                       | Gaussian (Gaussian filter)                                |  |  |

| Excitation Wavelength (nm) | Wavelength of the excitation laser.              |  |
|----------------------------|--------------------------------------------------|--|
| Emission Wavelength (nm)   | Detected wavelength which lie at a distance of   |  |
|                            | 15% from the left edge of the detection range    |  |
| pinhole (AU)               | The width of the pinhole. This is usually        |  |
|                            | configured to 1 AU.                              |  |
| Normalization              | Select how the signal value are scaled from 2    |  |
|                            | methods                                          |  |
| Range                      | Scaled in a 16-bit range. The signals remain     |  |
|                            | available, since they are standardization by     |  |
|                            | sum total of intensity.                          |  |
| Photon Count               | Scaled in terms of the detected number of        |  |
|                            | photons that survive. Hence, the result is       |  |
|                            | quantifiable in regards to the detected photons. |  |
| Objective                  | Adapt the following preset values individually   |  |

|                                                  |                            | for your experiments.                             |  |
|--------------------------------------------------|----------------------------|---------------------------------------------------|--|
| Numerical Aperture<br>Immersion Reflective Index |                            | Numerical Aperture NA                             |  |
|                                                  |                            | Refractive index of the immersion medium for      |  |
|                                                  |                            | the objective                                     |  |
|                                                  | Magnification              | Objective magnification                           |  |
| Z-Offset (µm)<br>Objective Design Parameters     |                            | z-position during the start of the acquisition    |  |
|                                                  |                            | relative to the coverglass.                       |  |
|                                                  |                            | The value of the objective characteristic and the |  |
|                                                  |                            | coverglass are preset here and cannot be          |  |
|                                                  |                            | changed                                           |  |
|                                                  | Immersion Reflective Index | Refractive index of the immersion medium for      |  |
|                                                  | Design                     | the objective                                     |  |
| Cover Slip Thickness Design                      |                            | Thickness of the coverglass                       |  |
| Cover Slip Reflective Index                      |                            | Refractive index of the coverglass for the        |  |
| Design                                           |                            | objective                                         |  |
| Cover Slip                                       |                            |                                                   |  |
|                                                  | Refractive Index           | Refractive index of the utilized immersion        |  |
|                                                  |                            | medium for the objective                          |  |
|                                                  | Thickness (µm)             | Thickness of the coverglass                       |  |
| Ν                                                | Iounting Medium            |                                                   |  |
|                                                  | Mounting Medium            | Select the utilized mounting medium from the      |  |
|                                                  |                            | dropdown menu here                                |  |
| Refractive index                                 |                            | Refractive index of the mounting medium           |  |
| Saving and Loading Setting                       |                            | You can save the setting made and reload them     |  |
|                                                  |                            | for additional experiments. To do so, the         |  |
|                                                  |                            | following button are available                    |  |
|                                                  | Open from file             | Opens a file browser for selecting the file the   |  |
|                                                  | 1                          | stored settings.                                  |  |
|                                                  | Save to file               | Opens a file browser for selecting the location   |  |
|                                                  |                            | and designation of the file                       |  |

\* Batch Processing

Select all raw data by pressing the Control key while making your selection, then Apply.

# STED

If you selected the **STED** method under the type **STED Setting**, the following STED parameters are displayed.

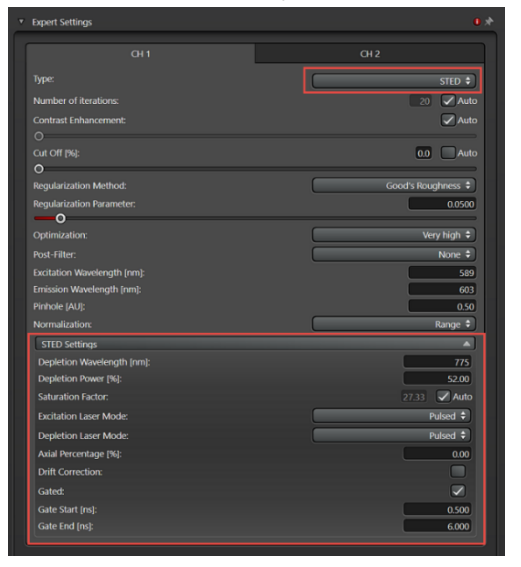

| Depletion Wavelength [nm] | Depletion wavelength                                             |  |
|---------------------------|------------------------------------------------------------------|--|
| Depletion Power [%]       | Intensity of the depletion laser                                 |  |
| Saturation Factor         | The saturation factor indicated how intensely the                |  |
|                           | fluorescence is suppressed by the depletion laser. If            |  |
|                           | the Auto check box for the automatic configuration               |  |
|                           | disable, you can adjust the saturation factor in the             |  |
|                           | input fields.                                                    |  |
| Excitation Laser Mode     | Dropdown menu for selecting of the laser mode for                |  |
|                           | excitation: Pulsed ( <b>Pulsed</b> ) or continuous ( <b>CW</b> ) |  |
| Depletion Laser Mode      | Dropdown menu for selecting of the laser mode for                |  |
|                           | excitation: Pulsed ( <b>Pulsed</b> ) or continuous ( <b>CW</b> ) |  |
| Axial Percentage [%]      | Indicates the ratio of the intensities of the axial a            |  |
|                           | lateral STED laser (0: only lateral; 1: only axial)              |  |
| Drift Correction          | In the event of cell movements, this compensates a               |  |
|                           | linear drift in the xy-direction for the image capture of        |  |
|                           | z-stacks.                                                        |  |
| Gated                     | When the function is enabled, the detection is carried           |  |
|                           | out within a defined time gate. Only the photon that             |  |
|                           | reach the detector during this time gate are detected.           |  |
| Gate Start [ns]           | Start of the time gate                                           |  |
| Gate End [ns]             | End of the time gate                                             |  |

#### Multi-Photon

If you selected the **Multi-Photon** method under the type of **Multi-Photon Settings**, the following multi-photon parameters are displayed.

| Expert Settings             |                                        |
|-----------------------------|----------------------------------------|
|                             |                                        |
| Type:                       | Martin Disease A                       |
|                             | Multi-Photon V                         |
| Number of iterations:       | Auto                                   |
| Contrast Enhancement:       | 0.050 Auto                             |
| <b>—</b> 0                  |                                        |
| Cut Off [%]:                | 1.2 Auto                               |
| •0                          | ······································ |
| Regularization Method:      | None 🗘                                 |
| Regularization Parameter:   | 0.0500                                 |
| <u> </u>                    |                                        |
| Optimization:               | (Medium 🗘                              |
| Post-Filter:                | None 🗘                                 |
| Excitation Wavelength [nm]: | 488                                    |
| Emission Wavelength [nm]:   | 503                                    |
| Pinhole [AU]:               | 1.00                                   |
| Normalization:              | Range 🗘                                |
| Multi-Photon Settings       | × )                                    |
| Internal Detector:          |                                        |
| Photon Count:               | +                                      |

| Internal Detector | You can set with which detectors the multiphoton system should |  |  |
|-------------------|----------------------------------------------------------------|--|--|
|                   | work. When the function is activated, the detection performe   |  |  |
|                   | with internal detection (descanned detection), when deacvated, |  |  |
|                   | with external detection (non-descanned detection).             |  |  |
| Photon Count      | You select whether the excitation should be done with 2 or 3   |  |  |
|                   | photons.                                                       |  |  |

# Lightning Configuration

In this dialog, you can configure the specific value ranges for the parameters of the **Lightning Grade** slider.

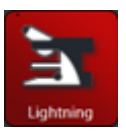

Dragging the grab points on the sliders change the limit values. Alternatively, you can enter that fill within the specified value ranges into the input fields or change them by clicking the arrow keys.

| 0.50 🗢 🔘   | 1.50 🖨                                                                        |
|------------|-------------------------------------------------------------------------------|
| 1.00 🗢 💿   | 2.00   \$                                                                     |
| 0.50 🗢 🔘   | 1.50 🗢                                                                        |
| 1 🗘 🔿 🗖    | 4 \$                                                                          |
| 400   \$ 0 | 1000                                                                          |
|            | 0.50   \$ 0 0<br>1.00   \$ 0 0<br>0.50   \$ 0 0<br>1   \$ 0 0<br>400   \$ 0 0 |

| Pinhole AU                                          | Image resolution in the xy-direction. The value specified here                                                                                                    |  |  |
|-----------------------------------------------------|----------------------------------------------------------------------------------------------------|--|--|
|                                                     | correspond to a multiplication factor that is applied to the                                                                                                    |  |  |
|                                                     | parameters configured in the Acquire step for image resolution.                                                                                                    |  |  |
|                                                     | You can use this function to acquire images with the maximum                                                                                                    |  |  |
|                                                     | conductive resolution for image optimization.                                                                                                    |  |  |
| XY                                                  | Image resolution in the xy-direction. The value specified here                                                                                                    |  |  |
| Oversampling                                        | correspond to a multiplication factor that is applied to the                                                                                                    |  |  |
|                                                     | parameters configured in the Acquire step for image resolution.                                                                                                    |  |  |
|                                                     | You can use this function to acquire images with the maximum                                                                                                    |  |  |
|                                                     | conductive resolution for image optimization.                                                                                                    |  |  |
|                                                     |                                                                                                    |  |  |
| Z                                                   | Image resolution in the z-direction. The value specified here                                                                                                    |  |  |
| Z<br>Oversampling                                   | Image resolution in the z-direction. The value specified here<br>correspond to a multiplication factor that is applied to the                                                                                                    |  |  |
| Z<br>Oversampling                                   | Image resolution in the z-direction. The value specified here correspond to a multiplication factor that is applied to the parameters configured in the <b>Acquire</b> step for image resolution.                                                                                                    |  |  |
| Z<br>Oversampling                                   | Image resolution in the z-direction. The value specified here<br>correspond to a multiplication factor that is applied to the<br>parameters configured in the <b>Acquire</b> step for image resolution.<br>You can use this function to acquire images with the maximum                                                                                                    |  |  |
| Z<br>Oversampling                                   | Image resolution in the z-direction. The value specified here<br>correspond to a multiplication factor that is applied to the<br>parameters configured in the <b>Acquire</b> step for image resolution.<br>You can use this function to acquire images with the maximum<br>conductive resolution for image optimization.                                                                                                    |  |  |
| Z<br>Oversampling<br>Line Average /                 | Image resolution in the z-direction. The value specified here<br>correspond to a multiplication factor that is applied to the<br>parameters configured in the <b>Acquire</b> step for image resolution.<br>You can use this function to acquire images with the maximum<br>conductive resolution for image optimization.<br>In PMT or HyD detectors with <b>Standard</b> method, the slider in the                                                                                                    |  |  |
| Z<br>Oversampling<br>Line Average /<br>Accumulation | Image resolution in the z-direction. The value specified here<br>correspond to a multiplication factor that is applied to the<br>parameters configured in the <b>Acquire</b> step for image resolution.<br>You can use this function to acquire images with the maximum<br>conductive resolution for image optimization.<br>In PMT or HyD detectors with <b>Standard</b> method, the slider in the<br><b>Lighting Grade</b> dialog affects the <b>Line Average</b> function.                                                                                                    |  |  |
| Z<br>Oversampling<br>Line Average /<br>Accumulation | <ul> <li>Image resolution in the z-direction. The value specified here correspond to a multiplication factor that is applied to the parameters configured in the Acquire step for image resolution. You can use this function to acquire images with the maximum conductive resolution for image optimization.</li> <li>In PMT or HyD detectors with Standard method, the slider in the Lighting Grade dialog affects the Line Average function.</li> <li>In HyD detector with Counting method, the slider affects the Line</li> </ul>                                                                     |  |  |
| Z<br>Oversampling<br>Line Average /<br>Accumulation | <ul> <li>Image resolution in the z-direction. The value specified here correspond to a multiplication factor that is applied to the parameters configured in the Acquire step for image resolution. You can use this function to acquire images with the maximum conductive resolution for image optimization.</li> <li>In PMT or HyD detectors with Standard method, the slider in the Lighting Grade dialog affects the Line Average function.</li> <li>In HyD detector with Counting method, the slider affects the Line Accumulation function, which is more suitable for counting photons.</li> </ul> |  |  |

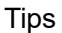

\* Optimization : There are used to optimize the processing of noisy images. Six optimization levels are available for smoothing the initial imaging. If an image is very noisy, it is advisable to set the optimization High or Very High.

For image with high S/N no regularization is necessary. For image with low S/N, no or low regularization can cause noise to interpret as signal and appear as an artifact in the image. High S/N None > Very Low > Low > Normal > High > Very High Low S/N

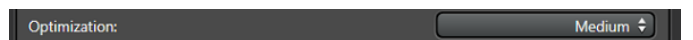

## $(\underline{4})(\underline{2})$

Result of LIGHTNING at High S/N. Intensity distribution at High S/N before (①) and after LIGHTNING(②). Result of LIGHTNING at Low S/N. Intensity distribution at Low S/N before(③) and after LIGHTNING(④). W/O regularization (Blue), w/ regularization (Orange).

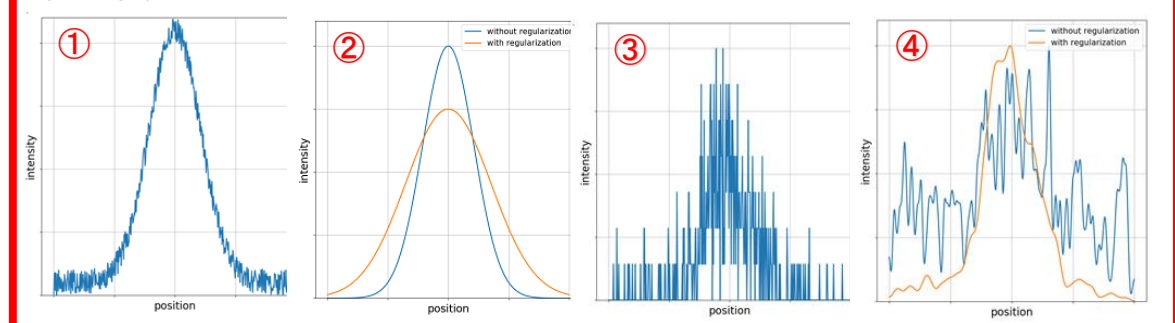

\* Iteration: The higher number of iterations, the better the results. Large number of iteration, however, tend to lead to more artifacts. You can identify the iteration number from Properties.

| Number of iterations:     | 20     | Auto |
|---------------------------|--------|------|
| Regularization Parameter: | 0.0500 |      |

\* Cut Off: Before LIGHTNING, the set threshold value is subtracted from all voxels. This improved the result of the deconvolutions.

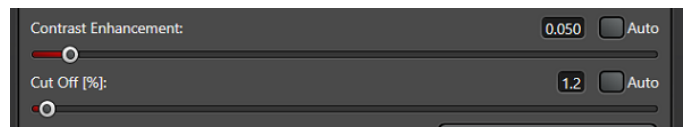

\* Batch process:

Select files while pressing CTRL key and Apply LIGHTNING.

\* Reflactive index of mount media

| Mounting Medium                        | Refractive Index |
|----------------------------------------|------------------|
| Water                                  | 1,333            |
| 100% PBS                               | 1,335            |
| Glycergel®                             | 1,38             |
| 50% Vectashield <sup>®</sup> + 50% PBS | 1,39             |
| 50% PBS + 50 % Glycerol                | 1,406            |
| 80% Glycerol + 20 % Water              | 1,451            |
| 100% Vectashield <sup>®</sup>          | 1,452            |
| Mowiol®                                | 1,46             |
| ProLong <sup>®</sup> Gold / Diamond    | 1,47             |
| Kaiser's Glycerol Jelly                | 1,47             |
| Fructose (80,2%)                       | 1,49             |
| DPX                                    | 1,525            |
| CFM-3                                  | 1,52             |
| ProLong <sup>®</sup> Glass             | 1,52             |
| TDE                                    | 1,33 – 1,52      |